# **КАБИНЕТ ЭКВАЙРИНГА** В ИНТЕРНЕТ-БАНКЕ LIGHT

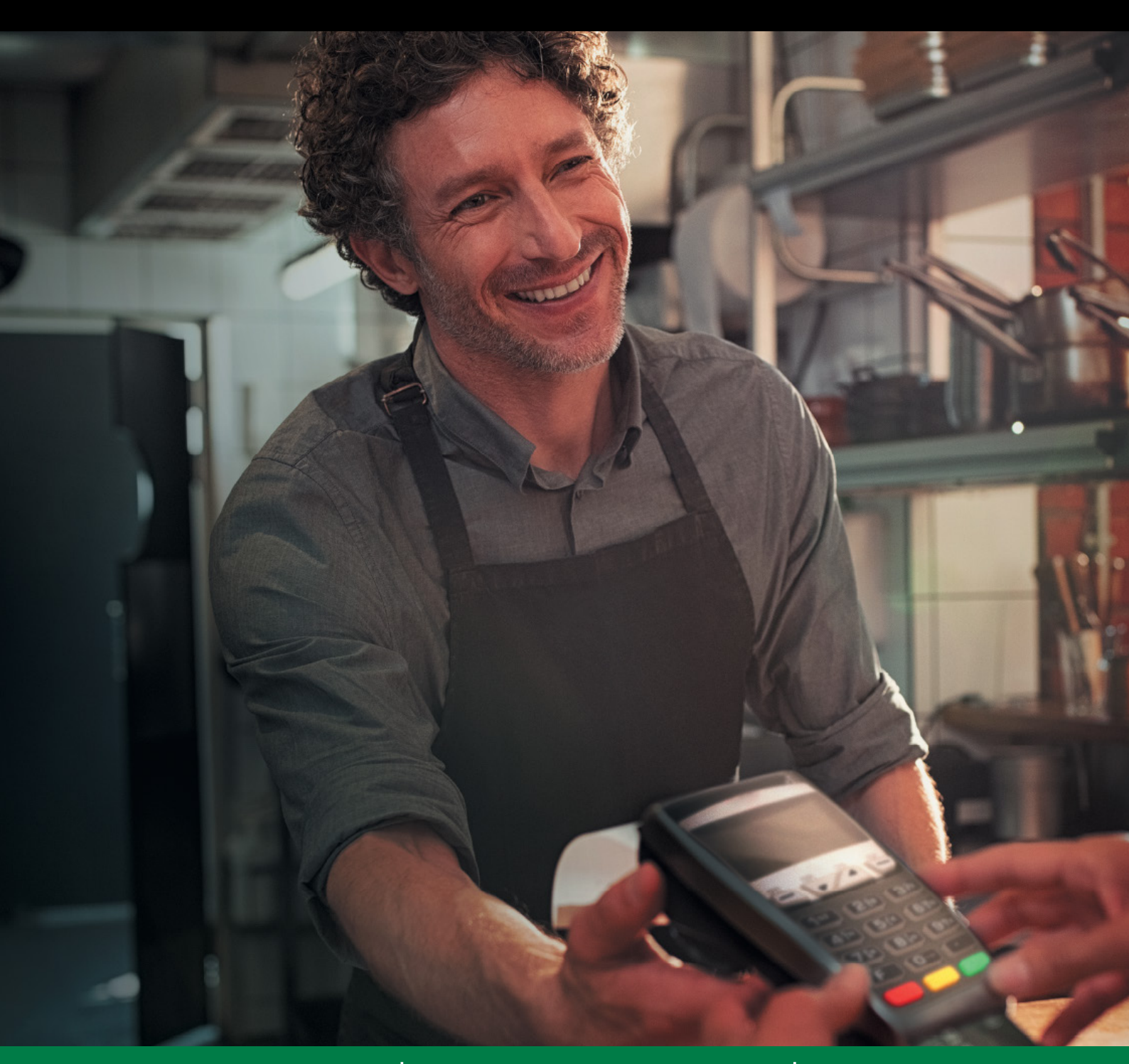

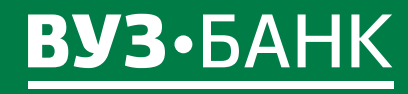

8 800 700 2 700

vuzbank.ru

# В РАЗДЕЛЕ «ЭКВАЙРИНГ» ВЫ МОЖЕТЕ:

- отслеживать номера терминалов, названия магазинов и адреса расположения терминалов;
- с помощью выписок анализировать суммы поступлений, комиссий и возвратов по каждому терминалу или по всем сразу;
- оформлять возвраты средств на карту покупателя;
- отправлять заявки на подключение торгового эквайринга

## РАЗДЕЛ «ЭКВАЙРИНГ» В ИНТЕРНЕТ-БАНКЕ LIGHT

Информация по эквайрингу появляется в разделе автоматически на следующий день после регистрации терминала в программных комплексах банка

| Главная Счета   | Платежи     | Депозиты     | Карты | Кредиты | Эквайринг | Валютные операции | Аналитика | Письма <sup>(36)</sup> | Родукты и услуги | Опросы          |              |
|-----------------|-------------|--------------|-------|---------|-----------|-------------------|-----------|------------------------|------------------|-----------------|--------------|
| Эквайринг       |             |              |       |         |           |                   |           |                        | Оформить заяв    | ку на эквайринг | Помощь       |
| Действующие те  | рминалы За  | явки на возв | рат   |         |           |                   |           |                        |                  |                 |              |
| Выписка по всем | терминалам  |              |       |         |           |                   |           |                        |                  | Документы       | и инструкции |
|                 | Терминал №  | 0000000      |       |         |           |                   |           |                        |                  |                 |              |
|                 | Наименовани | е пример     |       |         |           |                   |           |                        |                  |                 |              |
|                 | Адрес       | пример       |       |         |           |                   |           |                        |                  |                 |              |
| ίΟ              | Выписка     |              |       |         |           |                   |           |                        |                  |                 |              |
|                 | Терминал №  | 0000000      |       |         |           |                   |           |                        |                  |                 |              |
|                 | Наименовани | е пример     |       |         |           |                   |           |                        |                  |                 |              |
|                 | Адрес       | пример       |       |         |           |                   |           |                        |                  |                 |              |
|                 | Выписка     |              |       |         |           |                   |           |                        |                  |                 |              |
|                 | Терминал №  | 0000000      |       |         |           |                   |           |                        |                  |                 |              |
|                 | Наименовани | е пример     |       |         |           |                   |           |                        |                  |                 |              |
|                 | Адрес       | пример       |       |         |           |                   |           |                        |                  |                 |              |
| ιO              | Выписка     |              |       |         |           |                   |           |                        |                  |                 |              |

## ВОЗВРАТ ДЕНЕЖНЫХ СРЕДСТВ НА КАРТУ ПОКУПАТЕЛЯ

Существует несколько вариантов создания заявления для возврата денежных средств на карту покупателя.

#### Вариант 1

Данный способ является наиболее удобным, поскольку все необходимые данные подгружаются автоматически. Ограничение — операция оплаты, по которой необходимо вернуть денежные средства, должна отображаться в выписке.

Необходимо перейти в раздел главного меню «Эквайринг», откроется список действующих терминалов. Нужно выбрать терминал, через который проходила оплата, и сформировать выписку (выписка).

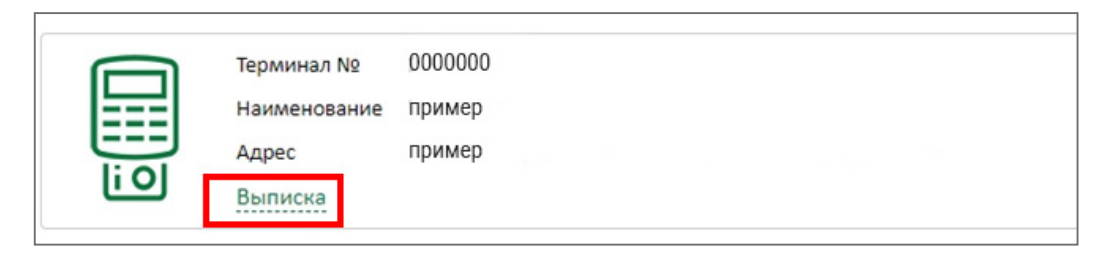

Выберете необходимый диапазон дат («за вчера» или «за период») и нажмите кнопку получить Отобразится список операций. Найдите нужную операцию и выделите ее строку кликом мыши, а затем нажмите кнопку возврат. Отобразится предзаполненная форма заявления «Возврат средств на карту покупателя». Необходимо проверить ФИО и контактные данные ответственного сотрудника предприятия, при необходимости — измените их, и заполните недостающие данные; в поле «Сумма отмены» укажите сумму, которую необходимо вернуть на карту покупателя.

| Заявление на возв      | рат средств на кар     | оту покупател   | пя            |         | х  |  |  |
|------------------------|------------------------|-----------------|---------------|---------|----|--|--|
| Основные поля Инфо     | ормация из банка       |                 |               |         |    |  |  |
| Номер                  | 0 Дата                 | 22.02.2019      | инн 000000    | 000     |    |  |  |
| Организация Пример     |                        |                 |               |         |    |  |  |
| Фамилия Пример         |                        |                 |               |         |    |  |  |
| Имя Пример             |                        |                 |               |         |    |  |  |
| Отчество               | Пример                 |                 |               |         |    |  |  |
| Мобильный телефон +7   | лефон +7 000 000 00 00 |                 |               |         |    |  |  |
| e-mail                 | e-mail                 |                 |               |         |    |  |  |
| Просим произвести отме | ену операции, произве  | денной со следу | ющими реквиз  | витами: |    |  |  |
| № карты                | 0000                   |                 | № терминала   | 000000  |    |  |  |
| Дата оплаты            | 22.12.2018 🖻           | Ко              | д авторизации | 000000  |    |  |  |
| Сумма операции         | 0000,00                | 0               | Сумма отмены  |         |    |  |  |
| ПОДПИСАТЬ И ОТГ        | іравить                |                 |               | Сохрани | пь |  |  |

Когда заявление окажется полностью заполнено, нажмите кнопку подписать и отправить либо сохранить, если хотите вернуться к заполнению позже. Найти сохраненное заявление, а также отследить статус уже отправленных заявлений можно будет в подразделе «Заявки на возврат».

Если в заявлении пропущены заполняемые поля либо имеются ошибки появится сообщение:

| Результаты проверки                                       |  |
|-----------------------------------------------------------|--|
| 🥼 По данной операции уже существуют заявления на возврат. |  |
| 🔀 Не указана сумма отмены                                 |  |
| 🔀 Не указан e-mail                                        |  |
|                                                           |  |

Необходимо исправить неточности и снова сохранить или подписать и отправить документ.

#### Вариант 2.

Данным способом можно производить возврат средств с терминалов, которые не отображаются в разделе «Эквайринг», а также по операциям, которые не отображаются в выписке (с момента оплаты прошло более 6 месяцев). Для заполнения заявления необходимо заполнить данные с чека терминала, который был распечатан в момент оплаты покупателем. Перейдите в раздел главного меню «Эквайринг» → «Заявки на возврат» и нажмите кнопку (создать) появится окно с выбором заполнения заявления:

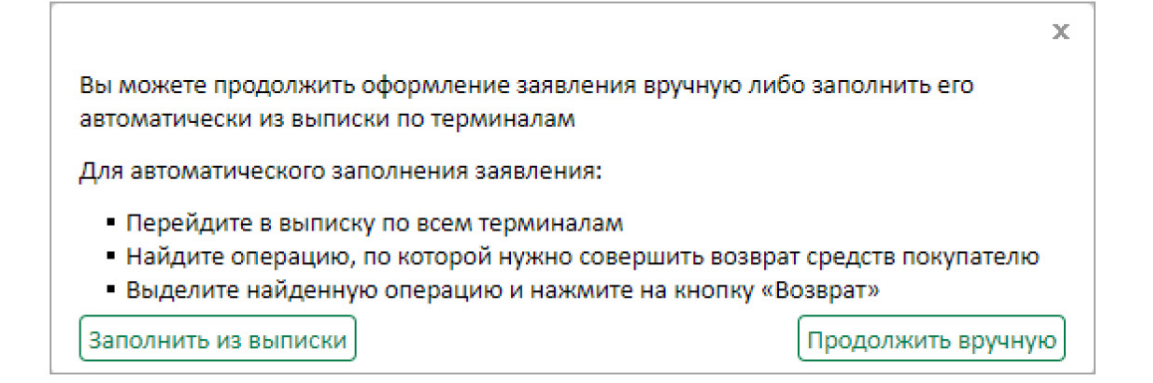

#### Выберите (продолжить вручную)

В открывшемся окне «Заявление на возврат средств на карту покупателя» проверьте ФИО и контактные данные ответственного сотрудника предприятия, при необходимости — измените их, и заполните недостающие данные:

- последние 4 цифры № карты покупателя;
- дату оплаты;
- сумму операции оплаты;
- № терминала;
- код авторизации;
- сумму отмены.

| сновные поля Инф       | рмация из банка                                       |  |  |  |  |  |  |  |
|------------------------|-------------------------------------------------------|--|--|--|--|--|--|--|
| Номер                  | 0 Дата 22.02.2019 ИНН 00000000                        |  |  |  |  |  |  |  |
| Организация Пример     |                                                       |  |  |  |  |  |  |  |
| Фамилия Пример         |                                                       |  |  |  |  |  |  |  |
| Имя                    | Имя Пример                                            |  |  |  |  |  |  |  |
| Отчество               | Іример                                                |  |  |  |  |  |  |  |
| Мобильный телефон +7   | юн +7 000 000 00 00                                   |  |  |  |  |  |  |  |
| e-mail                 |                                                       |  |  |  |  |  |  |  |
| Просим произвести отме | ну операции, произведенной со следующими реквизитами: |  |  |  |  |  |  |  |
| № карты                | № терминала                                           |  |  |  |  |  |  |  |
| Дата оплаты            | 🖹 Код авторизации                                     |  |  |  |  |  |  |  |
| Сумма операции         | Сумма отмены                                          |  |  |  |  |  |  |  |

Когда заявление окажется полностью заполнено, нажмите кнопку «Подписать и отправить» либо сохранить, если хотите вернуться к заполнению позже. Найти сохраненное заявление, а также отследить статус уже отправленных заявлений можно будет в подразделе «Заявки на возврат». Если в заявлении пропущены заполняемые поля либо имеются ошибки появится сообщение:

| Результаты проверки                                       | х    |
|-----------------------------------------------------------|------|
| 🔥 По данной операции уже существуют заявления на возврат. |      |
| 🔀 Не указана сумма отмены                                 |      |
| 🔀 Не указан e-mail                                        |      |
|                                                           |      |
|                                                           |      |
| Сохранить Зак                                             | рыть |

Необходимо исправить неточности и снова сохранить или подписать и отправить документ.

#### ПРОСМОТР СТАТУСОВ ПО ЗАЯВКАМ НА ВОЗВРАТ

Для просмотра статусов по заявкам на возврат, вам необходимо кликнуть на подраздел «Заявки на возврат» на стартовой странице раздела «Эквайринг».

В открывшемся окне отобразится список всех поданных заявлений на возврат с указанием их статуса.

| Эквайринг         |         |                   |                  |                   |              |             | Оформить заявку на | эквайринг 🛛 🛛 Оомощь |
|-------------------|---------|-------------------|------------------|-------------------|--------------|-------------|--------------------|----------------------|
| Действующие терми | иналы   | Заявки на возврат | т                |                   |              |             |                    |                      |
| Создать ког       | ТИРОВАТ | ть подписать      | И ОТПРАВИТЬ ВЫПИ | ска по всем терми | иналам       |             |                    |                      |
| Дата документа с  |         | 🛅 по              | 🖹 Показати       | очистить          |              |             |                    |                      |
| Номер             |         | Дата              | Статус           |                   | Сумма отмены | № терминала | Дата оплаты        | Сумма операции       |
|                   | 1       | 08.05.2019        |                  | В обработке       | 006000       | 1000000000  | 03.05.2019         |                      |
|                   | 2       | 08.05.2019        |                  | В обработке       | 0000000      | 100000000   | 03.05.2019         |                      |
|                   | 3       | 08.05.2019        |                  | В обработке       | (10000000)   | 10 77 10 10 | 03.05.2019         | 1000000              |
|                   |         |                   |                  |                   |              |             |                    |                      |

В случае если по заявлению указан статус «Отказан банком», уточнить причину отказа можно следующим образом:

- 2 раза кликнуть мышкой на нужно операции
- перейти во вкладку «Информаця из банка»
- в поле «Сообщение из банка» будет указана причина отказа в проведении возврата.

| Основные поля Информа      | ция из банка               |  |
|----------------------------|----------------------------|--|
| Дата предоставления в банк | 08.05.2019                 |  |
| Дата обработки             |                            |  |
|                            | Отказ по тестовой операции |  |
| Сообщение из банка         |                            |  |
|                            |                            |  |
| Ответственный исполнитель  |                            |  |

# ПРОСМОТР ВЫПИСКИ ПО ОПЕРАЦИЯМ ЭКВАЙРИНГА

Для получения выписки по операциям в разрезе отдельно взятого терминала нажмите на кнопку выписка расположенную у нужного терминала. Если необходима выписка по всем терминалам, нажмите на кнопку (выписка по всем терминалам).

В обоих случаях откроется форма «Выписка». Выберете необходимый диапазон дат («за вчера» или «за период») и нажмите кнопку получить.

| Выписка<br><u>&lt;- Назад</u>                                         | по всем терминала                       | M                                                        |          | Возврат Выписка по в | сем терминалам | 🔒 Печать 🛛 🔞 Помощь |
|-----------------------------------------------------------------------|-----------------------------------------|----------------------------------------------------------|----------|----------------------|----------------|---------------------|
| за вчера 🚦                                                            | а период с 01.11.2017 🛗 н               | 07.05.2018 🗎                                             |          |                      | Получит        | ь Расширенный поиск |
| Выписка за п<br>Поступления:<br>Комиссия:<br>Возврат:<br>Количество о | ериод: с 01.11.2017 пс<br>:<br>пераций: | 07.05.2018<br>000 000, 00<br>000 000, 00<br>0,00<br>0,00 |          |                      |                |                     |
| Терминал                                                              | Дата и время операции                   | Сумма                                                    | Комиссия | Номер карты          | Опер. день     | Тип операции 📰      |
| 26674006                                                              | 22.04.2018 19:21:18                     | 1203000                                                  | 0.00000  | 2 00******1 1        | 22.04.2018     | Поступление         |
| 26674006                                                              | 22.04.2018 19:20:39                     |                                                          | 0.000000 | 2 00******1 1        | 22.04.2018     | Поступление         |
| 26674006                                                              | 22.04.2018 19:19:16                     | 200000                                                   | 0.00000  | 2 00*******1 1       | 22.04.2018     | Поступление         |
| 26674006                                                              | 22.04.2018 19:14:15                     |                                                          | - 0000   | 4 76******* 0        | 22.04.2018     | Поступление         |

В верхней части формы отражены:

- период, за который сформирована выписка,
- общая сумма поступлений,
- общая сумма комиссии,
- общая сумма возвратов.

Чтобы открыть расширенную форму поиска нажмите кнопку Расширенный поиск

| Выписка і                                                               | по всем терминал                  | ам                                                                  |                     |          |                 | Bosenat    |                   |
|-------------------------------------------------------------------------|-----------------------------------|---------------------------------------------------------------------|---------------------|----------|-----------------|------------|-------------------|
|                                                                         | 1 000 C 05 11 2017                | 06 05 201                                                           | R M                 |          |                 | Полина     | Сокращенный поиск |
| Операци                                                                 |                                   | -                                                                   | Операционный день с | м по     | 249             | nonyanib   | Очистить          |
| Сумма с                                                                 | т до                              | _                                                                   | Номер карты         |          |                 |            |                   |
| Комиссия с                                                              | т до                              |                                                                     | Терминал №          |          |                 |            |                   |
| Выписка за пе<br>Поступления:<br>Комиссия:<br>Возврат:<br>Количество об | ериод: с 06.11.2017 г<br>пераций: | 00 06.05.2018<br>000 000, 00<br>000 000, 00<br>0,00<br>0,00<br>0000 |                     |          |                 |            |                   |
| Терминал                                                                | Дата и время операции             |                                                                     | Сумма               | Комиссия | Номер карты     | Опер. день | Тип операции      |
| 6674006                                                                 | 22.04.2018 19:21:18               |                                                                     | 17070000            | 1.000    | 2 0 *******1 7  | 22.04.2018 | Поступление       |
| 6674006                                                                 | 22.04.2018 19:20:39               |                                                                     | 1993000             | 1.2381   | 2 0 ******3 9   | 22.04.2018 | Поступление       |
| 6674006                                                                 | 22.04.2018 19:19:16               |                                                                     | 100000              | (1.555)  | 2 0 *******3 4  | 22.04.2018 | Поступление       |
| 6674006                                                                 | 22.04.2018 19:14:15               |                                                                     |                     | 110000   | 4 7 ******* 2 0 | 22.04.2018 | Поступление       |

Расширенный поиск позволяет получить выписку с учетом следующих критериев:

- Операции (выбор одного из вариантов):
  - ✓ поступление оплата покупки товаров или выполнения услуг/работ, проведенная с использованием банковских карт по терминалу (операция ОПЛАТА и операция ПОДТВЕРЖДЕНИЕ РЕЗЕРВА);

🗸 возврат — операции по возврату денежных средств на банковские карты плательщиков.

Если поле не выбрано, то в выписку попадают все операции по терминалу.

- Сумма «от» и «до» сумма совершенной операции по терминалу;
- Комиссия «от» и «до» сумма комиссии размер торговой уступки в рамках заключенного договора торгового эквайринга;
- Операционный день «с» и «по» дата принятия банком операции к обработке;
- Номер карты поиск по первым и последним четырем цифрам номера карты. Для поиска только по первым цифрам карты используйте символ % после цифр, например «6720%». Для поиска только по последним цифрам карты используйте символ % перед цифрами, например «%55». Для поиска и по первым и по последним цифрам карты укажите только искомые цифры без символа %, например «776»;

- Терминал № номер терминала;
- Торговый эквайринг при проставлении галочки будет сформирована выписка по всем терминалам торгового эквайринга;

Для отображения выписки нажмите кнопку получить

В выписке вы увидите все операции по заданным параметрам поиска.

#### Оплаты, по которым была проведена отмена на POS-терминале торгового эквайринга, не отображаются в выписке, так же как и сами операции «Отмены».

Вы можете экспортировать сформированную выписку в формат pdf, excel.

Чтобы отменить ранее наложенные фильтры, кликните на ссылку очистить. Для скрытия параметров расширенного поиска нажмите на ссылку сокращенный поиск.

## ЗАЯВКА НА ЭКВАЙРИНГ

Чтобы сформировать заявку на эквайринг, перейдите в раздел меню «Эквайринг» и в верхней правой части нажмите кнопку 💿 оформить заявку ).

Появится форма «Заявка на эквайринг»:

#### Заявка на торговый эквайринг:

- выберите тип «Торговый эквайринг»
- заполните поля:
  - ✓ «Мобильный телефон»;
  - √ «e-mail»;
  - √ ФИО;

| Заявка на эквайр                      | инг               |      |            |   | >  |
|---------------------------------------|-------------------|------|------------|---|----|
| Номе                                  | 0                 | Дата | 07.05.2018 |   |    |
| Ти                                    | Пример            |      | v          |   |    |
| Организаци                            | Пример            |      |            |   |    |
| ИНЕ                                   | 0000              |      |            |   |    |
| Фамили                                | Пример            |      |            |   |    |
| Им                                    | Пример            |      |            | J |    |
| Отчество                              | Пример            |      |            |   |    |
| Лобильный телефон +:                  | /                 |      |            |   |    |
| E-mai                                 | I                 |      |            |   |    |
| Список сайтов                         |                   |      |            |   |    |
| ДОБАВИТЬ                              | 🛃 РЕДАКТИРОВА     | ль 🙀 | удалить    |   |    |
| Сайт                                  |                   |      | Ссылка     |   | 10 |
|                                       |                   |      |            |   |    |
|                                       |                   |      |            |   |    |
|                                       |                   |      |            |   |    |
|                                       |                   |      |            |   |    |
| 7                                     |                   |      |            |   |    |
| <ul> <li>с условиями пере,</li> </ul> | цачи данных согла | асен |            |   |    |
|                                       |                   |      |            |   |    |

#### возникли вопросы?

Позвоните в круглосуточную службу технической поддержки

#### по тел. 8 800 700 2 700

При звонке будьте готовы назвать блокировочное слово и ИНН компании.